## Personnaliser son site web

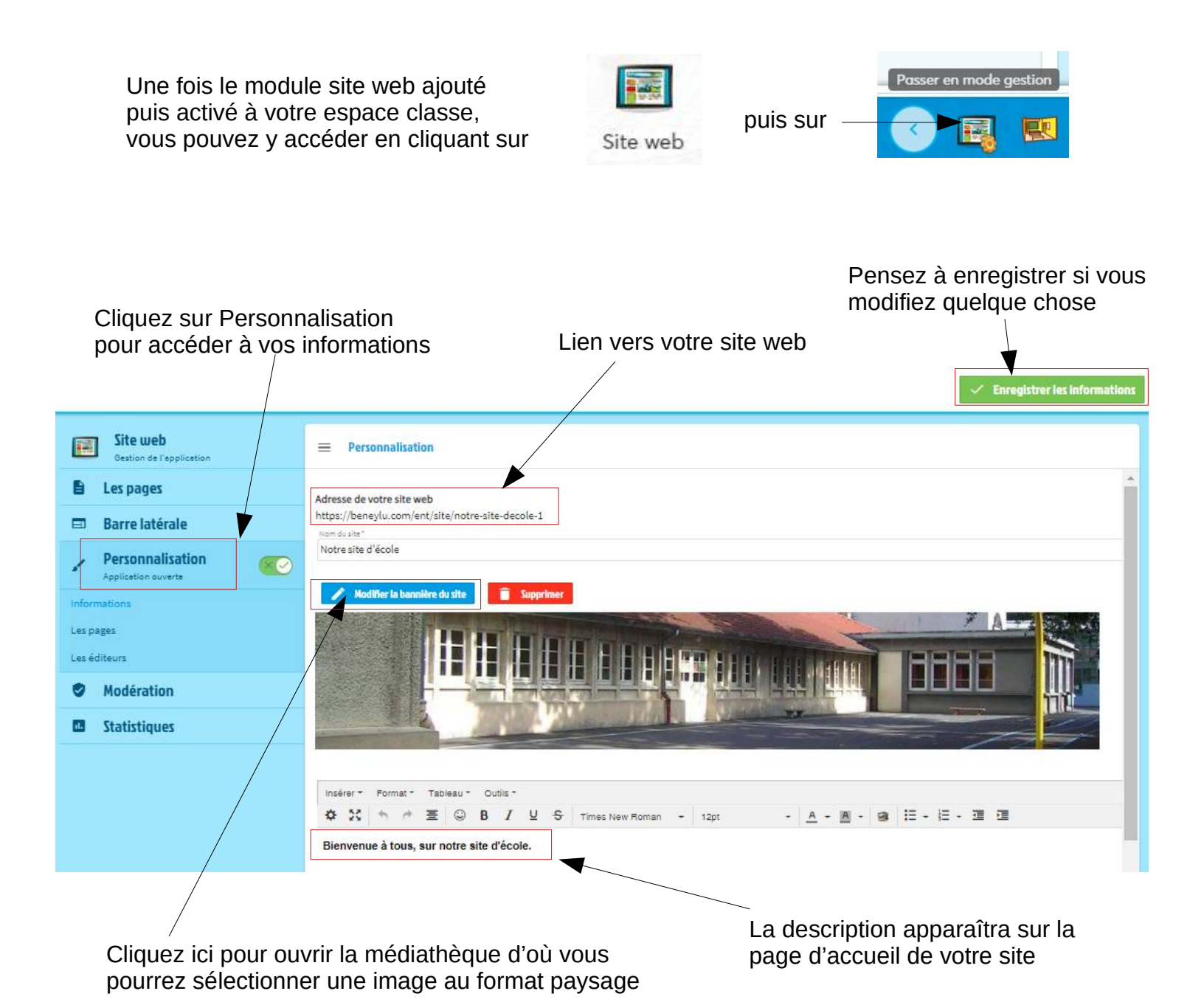